(2) マイページから在職状況未処理一覧を確認する

ここでは、採用から 6 か月経過した無期雇用者の情報を確認する方法を説明します。

①事業所マイページホーム画面を開く

•I (2) ①の手順で、事業所マイページにログインします。

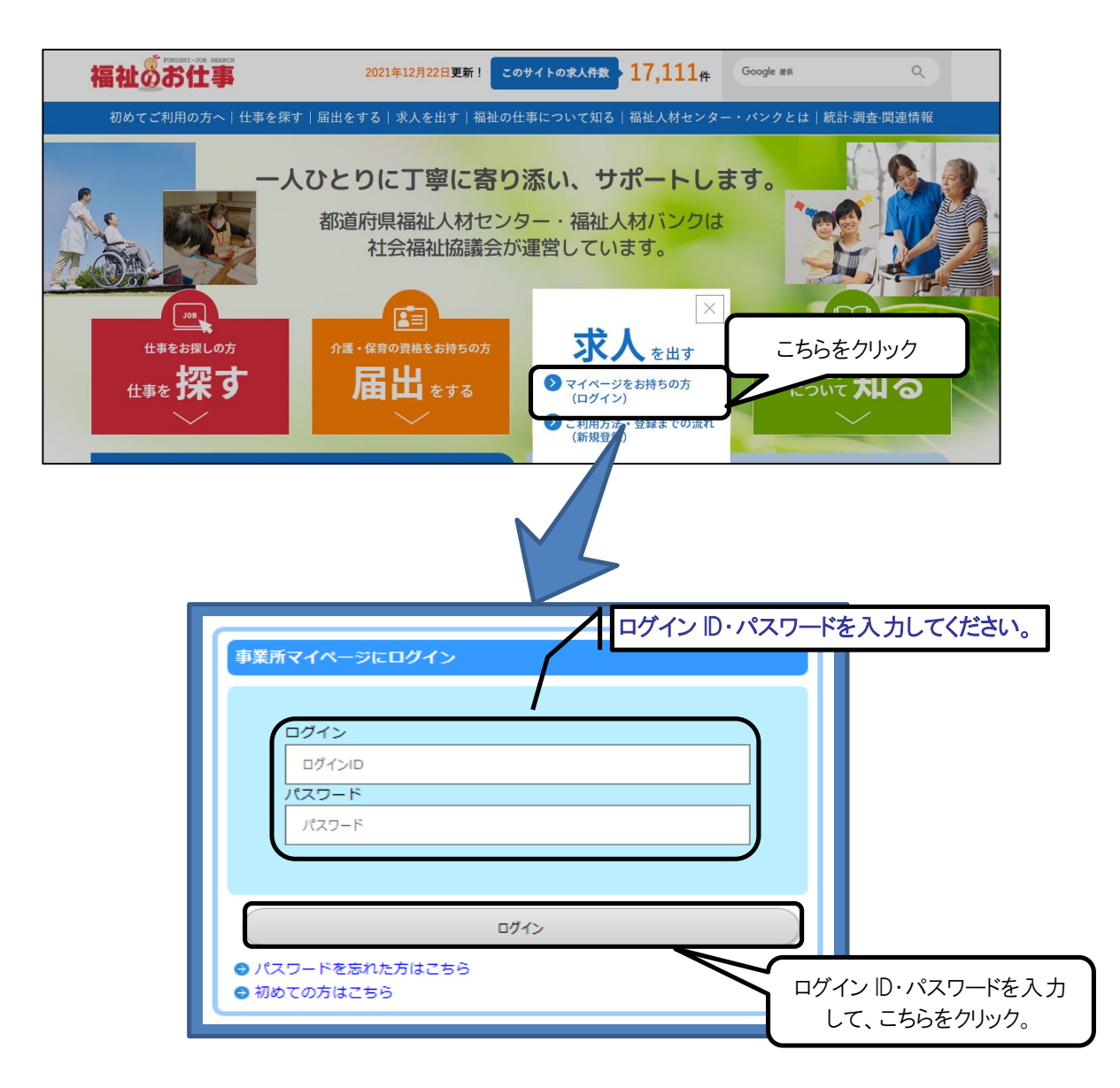

## ②在職状況を確認する

・事業所マイページホーム画面(画面⑦)の「未処理一覧」から「在職状況を入力 する」をクリックしてください。

画面⑦

| 事業所管理 求人票管理 応募管理 紹介状管理 スカウト管理 情報提供                                         | ログアウト                 |
|----------------------------------------------------------------------------|-----------------------|
| 事業所マイページホーム                                                                |                       |
|                                                                            |                       |
| 【中央福祉人材センターからのお知らせ】                                                        |                       |
| [お刈らせ]                                                                     |                       |
|                                                                            | ^                     |
|                                                                            |                       |
|                                                                            | ~                     |
|                                                                            |                       |
| 「車豆都怎妹」、林センターからのお知らせ、                                                      |                       |
|                                                                            |                       |
| 東京都福祉人材センターからのお知らせが閲覧できます。                                                 | お知らせを見る               |
|                                                                            |                       |
| 【未処理一覧】                                                                    |                       |
| ①応募未確認 1 件                                                                 |                       |
| 求職者からの新しい応募情報を確認できます。<br>上記件数が1件以上ある場合には、「確認する」ボタンから応募情報を確認し、応募者へ連絡してください。 | 確認する                  |
| ※次画面で応募番号をクリックすると、応募者のステータスは「採否未入力」に変更されます。                                |                       |
|                                                                            | <b>炒</b> 茶1 + + + - ス |
| に募著の株否入力や一級確認したに募者の情報を閲覧できます。<br>応募者の採否が決定した場合には、その都度採否入力をお願いします。          | THE AND S             |
| ③紹介状採否未入力 1 件                                                              |                       |
| 紹介状が発行されている求職者の一覧を確認できます。<br>また、紹介状が発行されている求職者の採否入力ができます。                  | 採否入力する                |
| 紹介状が発行されている求職者の採否が決定した場合には、その都度採否入力をお願いします。                                |                       |
| ④在職状況未入力 3 件                                                               |                       |
| 職業安定法により、税職がら6カ月以内に離職した無期雇用者の数の把握が必要になります。<br>在職状況の入力をお願いします。              | (                     |
| また、離職もしくは解雇した場合は、離職年月日(解雇年月日)の入力をお願いします。                                   |                       |
|                                                                            |                       |
|                                                                            |                       |
|                                                                            |                       |
| 仕噸认沈不入力の件致が唯認できます。                                                         |                       |
|                                                                            |                       |
|                                                                            | ·/·/·/•               |

③在職状況を登録する

・在職状況未処理一覧画面(画面⑦)から情報を確認する採用者の応募番号(紹介 状番号)をクリックしてください。

※在職状況の登録方法は、マイページからの応募と紹介状による応募では、登録す る画面が異なります。「表示対象」で「応募」か「紹介状」を選択してください。

| 在職状況未処理一覧                                                                                                    | 表示対象を「応募」による採用か「紹介                                                             |
|----------------------------------------------------------------------------------------------------|--------------------------------------------------------------------------------|
| 表示対象   応募 〇紹介状                                                                                                    | 小川による休用がで選択します。                                                                |
| 在職状況を入力していない応募・紹介状の情報です。                                                                                                    |                                                                                |
| 「応募(紹介状)番号」を押して、在職状況を登録してくだ                                                                                                    |                                                                                |
| 次回回の「住職状況を登録する」を押すと住職状況を入力<br>※採用が確定した(抹消・承認された <del>武」要) 無期更互</del>                                                                                                    | 」 ごさまり。<br>日本小体部へにもまニレナオ                                                       |
| □ 広算番号 □ 屋田開始日 □ 在職状況                                                                                                    | 品を登録する採用者の応募番号                                                                 |
|                                                                                                    |                                                                                |
| 105 2021/07/04 7                                                                                                    |                                                                                |
| 103 2021/07/03 介護職 正期                                                                                                    | 歳員 大森次郎                                                                        |
| 101 2021/07/02 介護職 正開                                                                                                    | 職員 山田 太郎                                                                       |
|                                                                                                    |                                                                                |
|                                                                                                    |                                                                                |
|                                                                                                    |                                                                                |
| 当田 🖉 社 🛼 人況を見る                                                                                                    |                                                                                |
| 在職状況を入力する場合は、「在職状況を登録する                                                                                                    | る」ボタンを押してください。                                                                 |
| 【応募情報】                                                                                                    |                                                                                |
| 応募番号 285                                                                                                    |                                                                                |
| 応募日 2021/04/21                                                                                                    |                                                                                |
| 進捗状況応募完了                                                                                                    |                                                                                |
| 水磁省広治 採田 一即<br>                                                                                                    |                                                                                |
|                                                                                                    | ्व.                                                                            |
| スカウト番号                                                                                                    |                                                                                |
| スカウト日                                                                                                    |                                                                                |
| 【求人情報】                                                                                                    |                                                                                |
| 求人票番号 2700-2104-00015                                                                                                    | 5                                                                              |
| 法人名称社会福祉法人いき                                                                                                    | さいき厚生会                                                                         |
| 事業所名称 いきいき厚生会                                                                                                    |                                                                                |
| -  -  -  -  -  -  -  -  -  -  -  -  -                                                                                                    |                                                                                |
|                                                                                                    |                                                                                |
| 求人票変更理由                                                                                                    |                                                                                |
| 求人票変更理由                                                                                                    |                                                                                |
| 求人票変更理由<br>【 採否情報 】                                                                                                    |                                                                                |
| 求人票変更理由       【 採否情報 】       採否結果     採用                                                                                                    |                                                                                |
| 求人票変更理由       【 採否情報 】       採否結果     採用       採否決定日     2021/06/30                                                                                                    |                                                                                |
| 求人票変更理由       【採否情報】       操否結果     採用       操否決定日     2021/06/30       雇用開始日     2021/08/01                                                                                                    |                                                                                |
| 求人票変更理由       【採否情報】       操否決定日     2021/06/30       雇用開始日     2021/08/01       不採用理由     スの約11111                                                                                                    |                                                                                |
| 求人票変更理由       【採否情報】       採否結果     採用       採否決定日     2021/06/30       雇用開始日     2021/08/01       不採用理由     その他理由       その他理由備考     2000                                                                                                    |                                                                                |
| 求人票変更理由       【採否情報】       採否結果     採用       採否決定日     2021/06/30       雇用開始日     2021/08/01       不採用理由     その他理由       その他理由     た稼著の情報の確認                                                                                                    | 2 [O]                                                                          |
| 求人票変更理由       【採否情報】       採否結果     採用       採否法定日     2021/06/30       雇用開始日     2021/08/01       不採用理由     その他理由       その他理由     た祭者への相望進めの確認       自由備考     重要用見学の希望者                                                                                                    | 2 [O]<br>差 [O]<br>章 [O]                                                        |
| 求人票変更理由       【採否情報】       採否結果     採用       採否法定日     2021/06/30       雇用開始日     2021/08/01       不採用理由     2021/08/01       その他理由<br>その他理由<br>その他理由<br>その他理由備考     応募者への初回連載<br>事業所見学の希望者<br>違考日の決定【5月<br>違考日の決定【5月                                                                                                    | 2 [O]<br>š [O]<br>雪雁 [O]<br>月6日]                                               |
| 求人票変更理由       【採否情報】       採否結果     採用       採否法定日     2021/06/30       雇用開始日     2021/08/01       不採用理由     2021/08/01       その他理由     その他理由       その他理由価考     応募者への初回連邦       (センター・バンクには見<br>えません。)     応募者への初回連邦<br>違案でんまの入力                                                                                                    | 2 [O]<br>2 [O]<br>音無 [O]<br>月6日]<br>見通知 [O]<br>[O]                             |
| 求人票変更理由       【採否情報】       採否結果     採用       採否法定日     2021/06/30       雇用開始日     2021/08/01       不採用理由     2021/08/01       その他理由     その他理由       その他理由     応募者の頃報の確認       自由儒考     応募者の「南朝の確認       (センター・/(ンクには見、<br>えません。)     応募者のの可報の確認       減数日程等に関する情報     進者日は5月6日で                                                       | 종 [O]<br>종 [O]<br>等無 [O]<br>月6日]<br>現通知 [O]<br>[O]<br>[O]                      |
| 求人票変更理由       【採否情報】       採否結果     採用       採否法定日     2021/06/30       雇用開始日     2021/08/01       不採用理由     2021/08/01       その他理由     その他理由       その他理由     た募者の情報の確認       自由儒考     応募者の情報の確認       (センター・/レンクには見、     売券者への初回連絡       東美所見学の希望有     遊客日の決定(55)       点ません。)     記録日程等に関する情報       道者日は5月6日で     【       【     420 | 2 [O]<br>2 [O]<br>第 [O]<br>月6日]<br>現通知 [O]<br>[O]<br>です。                       |
| 求人票変更理由       【採否情報】       操否結果     採用       操否法定日     2021/06/30       雇用開始日     2021/08/01       不採用理由     2021/08/01       不採用理由     その他理由       その他理由     た弊者への初回連邦       その他理由備考     応募者の情報の確認       自由備考     応募者の情報の確認       (センター・パンクには見、<br>えません。)     応募者のが高税       試験日程等に関する情報     違考日は5月6日で       【在職状況】     「在職状況」        | 2 [0]<br>8 [0]<br>8 [0]<br>町町 [0]<br>月6日]<br>週範和 [0]<br>[0]<br>です。<br>こ<br>です。 |
| 求人票変更理由       【採否情報】       「採否情報】       「採否情報】       「採否情報】       「採否情報】       「採否情報】       「採否情報】       「採酒情報」       「なごれ」       「採酒情報」       「水酒情報」       「水酒情報」       「水酒情報」       「「在職状況」       「在職状況」       「在職状況」                                                                                                    | 2 [0]<br>8 [0]<br>第 [0]<br>月6日]<br>調論和 [0]<br>[0]<br>です.<br>記を登録する」<br>リック。    |
| 求人票変更理由       【 採否情報】       「採否情報】       「採否結果」       「採酒」       「採酒」       「採酒」       「採酒」       「採酒」       「採酒」       「採酒」       「採用]       その他理由       その他理由備考       その他理由備考       (センター・ハンクには見<br>えません。)       「素茸への採酒       「読券者への採酒       「読券日程等に関する情報       「本職状況」       「在職状況」       「在職状況」       「名職法先用日<br>報置年月日            | 2 [0]<br>8 [0]<br>第 [0]<br>月6日]<br>風知 [0]<br>[0]<br>です.<br>記を登録する」<br>リック。     |
| 求人票変更理由       【 採否情報】       「採否結果」「採用<br>」「採否決定日       「採否決定日       2021/06/30       雇用開始日       2021/08/01       不採用理由       その他理由備考       その他理由備考       (センター・パンクには見<br>えません。)       試験日程等に関する情報       選考日は5月6日で       【 在職状況】       在職状況       離職年月日<br>般電年月日                                                                      | 2 [O]<br>8 [O]<br>9価[O]<br>月6日]<br>製題和 [O]<br>[O]<br>です。<br>記を登録する」<br>パリック。   |

### 画面宝

求人票管理 応募管理 紹介状管理 スカウト管理 情報提供

# 在職状況を登録する 在職状況を選択してください。 離職の場合は、離職年月日もあわせて入力してください。 解雇の場合は、解雇年月日もあわせて入力してください。

## 【応募情報】

| L 1095 18+K 1 |              |
|---------------|--------------|
| 応募番号          | 285          |
| 応募日           | 2021/04/21   |
| 進捗状況          | 応募完了         |
| 求職者氏名         | 森田一郎         |
| 求職者連絡先        | 072-001-0002 |
| 求職者アピール       | 介護の経験が豊富です。  |
| スカウト番号        |              |
| スカウト日         |              |

ログアウト

#### 【求人情報】

| 1       |                 |
|---------|-----------------|
| 求人票番号   | 2700-2104-00015 |
| 法人名称    | 社会福祉法人 いきいき厚生会  |
| 事業所名称   | いきいき厚生会         |
| 求人職種    | 介護職             |
| 雇用形態    | 正職員             |
| 求人票変更理由 |                 |

#### 【採否情報】

| 採否結果                           | 採用                                                                                                    |
|--------------------------------|----------------------------------------------------------------------------------------------------|
| 採否決定日                          | 2021/06/30                                                                                                    |
| 雇用開始日                          | 2021/08/01                                                                                                    |
| 不採用理由                          |                                                                                                    |
| その他理由                          |                                                                                                    |
| その他理由備考                        |                                                                                                    |
| 自由備考<br>(センター・バンクには見<br>えません。) | 応募者の情報の確認【O】<br>応募者への初回連絡【O】<br>事業所見学の希望有無【O】<br>選考日の決定【5月6日】<br>応募者への採否結果通知【O】<br>探否てん未の入力【O】<br><b>在職状況を登録します。</b> |
| 試験日程等に関する情報                    | 選考日は5月6日です。                                                                                                    |
| 【 在職状況 】                       |                                                                                                    |
| 在職状況                           | ○ 在職中 ● 離職 ○ 解雇                                                                                                    |
| 離職年月日                          | <b>c</b> 2021/09/30                                                                                                  |
| 解雇年月日                          | توری yyy/mm/dd                                                                                                    |
|                                | をクリックして、確認画面に進みます。  画面⑦  入力画面に戻る  登録する  入力情報に誤りがないこと  ち 確認                                                           |
| 画面の在職                          | 在職状況を登録する     こちらをクリック。       状況登録が完了しました。     閲覧画面に戻る                                                               |